# Частина 1: вступ в сяз

- 1. Створіть два файли: lab.html і style.css. Обидва файли збережіть.
- 2. Створіть у html файлі п'ять абзаців довжиною в три рядки.
- 3. Збережіть html сторінку і перегляньте її.
- 4. У css файлі напишіть стиль для селектора тега body, в якому вкажіть колір тексту, розмір букв і назва шрифта:

```
1 body{
2 color: #009933;
3 font-size: 14px;
4 font-family: Arial;
5 }
```

5. Увімкніть перегляд і подивіться як виглядає стиль всього документа. Що б html документ «підняв» ці стилі необхідно в html-файлі

підключити css файл:

```
<head>
<title></title>
<link rel="stylesheet" type="text/css" href="style.css"/>
</head>
```

- 6. Збережіть зміни. Подивіться html-файл в браузері. Зверніть увагу на шрифт.
- 7. У css файлі створіть шрифт абзацу, в якому встановіть інтервал тексту між буквами:

```
p{
    letter-spacing: 10px ;
}
```

8. Для того що б один з абзаців зробити курсивом і підкресленим необхідно створити класс і підключіть його до другого абзацу

```
.kursiv{
  font-style: italic;
   text-decoration: underline;
}
```

<body>
Tercr абзаца. Тегст абзаца. Тегст абзаца. Тегст абзаца.
class="kursiv">Тегст абзаца. Тегст абзаца. Тегст абзаца.
Tercr абзаца. Тегст абзаца. Тегст абзаца. Тегст абзаца.
тегст абзаца. Тегст абзаца. Тегст абзаца. Тегст абзаца.

- 9. Збережіть. Подивіться що вийшло.
- 10. Створити клас для форматування третього абзацу з наступними властивостями:
  - a. шрифт абзацу Comic Sans; (font-family)
  - b. розмір шрифту 25 пт; (font-size)
  - с. відступ абзацу в 50 пікселів (text-indent).
  - d. Підключіть стиль до третього абзацу (використовуючи атрибут class).
  - e. Створіть клас. Rich для відображення п'ятого абзацу, у якому такі властивості тексту:
  - f. Шрифт Arial, 15 пт;
  - g. Накреслення жирне + курсив (font-weight; font-style);
  - h. Колір букв помаранчевий (color);

i.Висота рядка 25 пунктів (line-height).

- 11.Створіть клас perenos і забороніть в ньому перенесення слів в межах одного абзацу (white-space). Назначте цю властивість другому і четвертому абзацам. Для цього в атрибуті class тега абзацу через пробіл вкажіть два класи (той що був раніше + клас perenos). Збережіть, подивіться.
- 12.Для того що б виділити слова в межах одного абзацу можна використовувати тег (він дозволяє додавати форматування до будьякого текстового елементу). Створюємо клас, що містить заголовні червоні літери: і вказуємо новий клас в тегу

```
.red{
color: #FF0000;
text-transform: uppercase;
}
```

Текст абзаца. <span class="red">Внимание! </span> Т

13. Створіть класс з наступними властивостями:

а. Шрифт Courier 12 пт;

- b. всі букви заголовні;
- с. межбуквенний інтервал на 200%;
- d. текст підкреслений;
- е. новий рядок 2 см;
- f. міжрядковий інтервал подвійний.
- 14. Додайте ще пару абзаців і призначте їм властивості цього класу.
- 15. Створіть свої 2-3 класи стилів тексту, які ви будете використовувати в роботі (кожен стиль має включати по 3-4 властивості форматування тексту) і бути підключеним до абзаців або заголовків першого, другого і третього рівнів.

| No  | Властивість (можливі                                           | Призначення                |
|-----|----------------------------------------------------------------|----------------------------|
| J1≌ | значення)                                                      | властивості                |
| 1   | font-family (Arial  <br>Times New Roman  <br>Courier   Tahoma) | назва<br>шрифту            |
| 2   | font-weight<br>(normal   bold   lighter)                       | насиченіс<br>ть шрифту     |
| 3   | font-size (small  <br>large   medium   120%                    | розмір<br>шрифту           |
| 4   | font-style (normal  <br>italic)                                | стиль<br>шрифту            |
| 5   | font-stretch<br>(normal   width                                | розтягнут<br>е накреслення |
| 6   | text-indent (число<br>px  %)                                   | відступ<br>першого         |

## Таблиця: Властивості тексту

| 7 | text-align (left          | горизонта   |
|---|---------------------------|-------------|
| / | center   right   justify) | льне        |
|   |                           |             |
| 8 | line-height               | висота      |
| 0 | (normal   px  %           | рялка       |
|   |                           | L           |
| 9 | vertical-align (sub       | вертикал    |
|   | sup   top   middle        | ьне         |
|   |                           |             |
| 1 | word-spacing (            | відстань    |
| 0 | px   normal)              | між словами |
|   |                           |             |
| 1 | letter-spacing (          | відстань    |
| 1 | px   normal)              | між буквами |
| 1 | text-transform            | регістр     |
| 2 | (uppercase   lowercase    | букв        |
| 1 | text-decoration           | oponyau     |
| 1 | (none   underline         | оформлен    |
| 3 |                           | ня тексту   |
|   | overline   line-through)  |             |
| 1 | text-shadow               | тінь до     |
| 4 | (колір довжин             | тексту      |
| 1 | white-space               | обробка     |
| 5 | (normal   nowrap   pre)   | прогалин    |
|   |                           | 1           |
| 1 | color                     | колір       |
| 6 |                           | Tomb        |
|   |                           |             |

## HTML (Hypertext Markup Language - гипертекстовый язык разметки)

## Шаблон

<html> <head> <title></title> Мета теги CSS Javascript </head> <body> Контент </body> </html>

## CSS Media

all handheld print projection screen

## Meta Types

http-equiv name

## События

onLoad onBrul onChange onFocus onReset onSelect onSubmit onKeydown onKeypress onKeyup onClick onDblclick onMousedown onMousemove onMouseout onMouseover onMouseup

## Символы

|         | пробел    |
|---------|-----------|
| "       |           |
| &       | &         |
| <       | <         |
| >       | >         |
| &at     | @         |
| €       | €         |
| •       |           |
| ™       | TM        |
| £       | ;         |
| ©       | C         |
| '       | 4         |
| ¼       | ;         |
| ½       |           |
| ¶       | 1         |
| ∑       | Σ         |
| ≈       | $\approx$ |
| &plusmr | n;±       |
| ∀       | $\forall$ |
| ∃       | Э         |
| º       | 0         |

## Синтаксис

Основной HTML: <tag></tagclose> или <tag> XHTML:<tag></tagclose> или <tag /> С атрибутами HTML:<tag attribute="1/2>

XHTML:<tag attribute="1/2 />

#### Общие

- <html> Внешний тег HTML страницы <head> Часть документа, не отображающаяся на странице
- <title> Заголовок документа в строке браузера

<body> Видимая часть страницы

#### Ссылки

| <img src="URL"/><br><a href="#1/2&gt;&lt;/th&gt;&lt;th&gt;Отображение картинки Ссылка на якорь в&lt;/th&gt;&lt;/tr&gt;&lt;tr&gt;&lt;th&gt;&lt;/th&gt;&lt;th&gt;текущей странице&lt;/th&gt;&lt;/tr&gt;&lt;tr&gt;&lt;th&gt;&lt;a href=" url"=""></a> | Ссылка на другую   |
|----------------------------------------------------------------------------------------------------|--------------------|
|                                                                                                    | страницу           |
| <a href="URL#"></a>                                                                                                    | Ссылка на якорь    |
|                                                                                                    | на другой странице |
| <a href="mailto:er&lt;/th&gt;&lt;th&gt;nail"> Ссылка на e-mail</a>                                                                                                    |                    |

## Форматирование

| <                                                            | Переход на новую строку<br>Подсветка программного кода<br>Выделение блока<br>Акцентирование шрифта<br>Заголовки, от крупного<br>к мелкому |
|--------------------------------------------------------------|----------------------------------------------------------------------------------------------------|
| <hr/>                                                        | Горизонтальная линия                                                                                                    |
|                                                              | Абзац                                                                                                    |
| <pre></pre>                                                  | Форматирование                                                                                                    |
|                                                              | с сохранением пробелов                                                                                                    |
| <span></span>                                                | Выделение внутри строки                                                                                                    |
| <strong>, <t< th=""><th>&gt; Жирный текст</th></t<></strong> | > Жирный текст                                                                                                    |
| <sub></sub>                                                  | Нижний индекс                                                                                                    |
| <sup></sup>                                                  | Верхний индекс                                                                                                    |

#### Флеймы

| + permisi                                            |
|------------------------------------------------------|
| <frame/> Одиночный фрейм                             |
| <frameset> Структура нескольких фреймов</frameset>   |
| <iframe> Фрейм внутри документа</iframe>             |
| Пример фрейма                                        |
| <frameset cols="*" rows="80,*"></frameset>           |
| <frame <="" name="topFrame" src="top.html" td=""/>   |
| scrolling="no" noresize>                             |
| <frameset cols="80,*"></frameset>                    |
| <frame <="" name="leftFrame" src="left.html" td=""/> |
| scrolling="no" noresize>                             |
| <frame src="main.html" name="mainFram</td>           |
|                                                      |
|                                                      |
|                                                      |

#### Параметры тега <form>

| action  | Адрес CGI-обработчика     |
|---------|---------------------------|
| enctype | МІМЕ-тип информации формы |
| method  | Метод протокола НТТР      |
| name    | Имя формы                 |
| arget=" | blankl selfl parentl top" |

### Заголовок

| <link <br="" rel="stylesheet"/> href="1/2" type="text/css"> | Ссылка на<br>внешний<br>файл CSS |
|-------------------------------------------------------------|----------------------------------|
| <script <br="" language="Javascript"></script>              |                                  |

|                     | Таблицы              |
|---------------------|----------------------|
| <caption></caption> | Заголовок таблицы    |
|                     | Таблица              |
|                     | Тело таблицы         |
|                     | Ячейка таблицы       |
|                     | Число объеденных     |
|                     | столбцов             |
|                     | Число объеденных     |
|                     | строк                |
| <tfoot></tfoot>     | Подвал таблицы       |
| >                   | Ячейки шапки таблицы |
|                     | Число объеденных     |
|                     | ячеек в шапке        |
| <thead></thead>     | Шапка таблицы        |
|                     | Строка таблицы       |

|                                                                                                    | Сп                                                                                                    | иски |
|----------------------------------------------------------------------------------------------------|----------------------------------------------------------------------------------------------------|------|
| <ol> <li><li><li><li><li><li><li><li><li><li></li></li></li></li></li></li></li></li></li></li></ol> | Нумированный список<br>Маркированный список<br>Элемент списка<br>Список терминов<br>Термины<br>Определение термина<br>pe="AlaIIIi]1"><br>pe="disc[circle]square"> |      |
|                                                                                                    |                                                                                                    |      |

## Формы

Форма данных <form> Группировка элементов <fieldset> <input type= 1/2> Элемент ввода <option> Строка в выпадающем списке <select> Выпадающий список <textarea> Многострочное поле ввода

## Карты изображений

<img usemap="1/2/>Изображение карта <map name="½> Карта изображений <area href="URL" shape="½ coords="½½)</p> Активная область изображения

## Параметры тега <area>

| alt    | Альтернативный текст для         |
|--------|----------------------------------|
|        | области изображения              |
| coords | Координаты активной области      |
| href   | Задает адрес документа,          |
|        | на который следует перейти       |
| nohref | Область без ссылки на другой     |
|        | документ                         |
| shape= | "circle poly rect" Форма области |
| target | Имя окна или фрейма, в который   |
|        | браузер загрузит документ        |
|        |                                  |

## Таблицы

<thead>

> > </thead>

<tfoot> >

</tfoot>

## Input types

button checkbox file hidden image password . radio reset submit text

#### Коммент. <!--

Текст комментария --!>

Объект

<object> Объект cparam />

Параметр

## Списки

<0|> <|i>... </01>

<dl> <dt>Tepмин</dt> <dd>Onpegen термина </dd> </dl>

# Частина 2: робота з блоками

1. Створіть html-файл index.htm, що містить блочний елемент DIV.

```
    11
    <body>

    12
    <div>Это блочный элемент. Это блочный элемент. </div>

    13
    </body>
```

- 2. Створіть css-файл і підключіть його до html-документу.
- 3. Створіть клас k1, в якому визначте розмір блоку 200х200 пікселів, фон

(світло-зелений) і рамку (суцільну, темно-зелену, шириною в 3 пікселі).

```
1 .k1{
2 width:200px;
3 height: 200px;
4 background-color: #99FF99;
5 border-style: solid;
6 border-color: #009933;
7 border-width: 3px;
8 }
```

- 4. Підключіть клас k1 до блоку в html-документі. Зверніть увагу на те, як зміниться блок.
- 5. Додайте ще п'ять таких же блоків розміром 200х200 пікселів. Блоки розташовуються один під одним. Так?
- 6. Для того що б блоки розташовувалися один за одним необхідно додатися в клас k1 оголошення

```
display: inline-block;
```

Оновіть і подивіться зміни при зміна розмірів вікна.

- 7. Тепер блоки «липнуть» один до одного, між ними немає відстані, щоб додати зовнішній відступ зліва додаємо оголошення margin-left: 15px; . Поексперементуйте з властивостями: padding, margin, border i offset.
- 8. Створіть у окремому файлі горизонтальний світлофор з трьох блоків. Ширину блоків зробіть динамічною, що б вони змінювалася в залежності від ширини вікна, але всі блоки повинні мати одну ширину. Задайте кожному блоку свій колір. Відступи для body приберіть за допомогою

css.

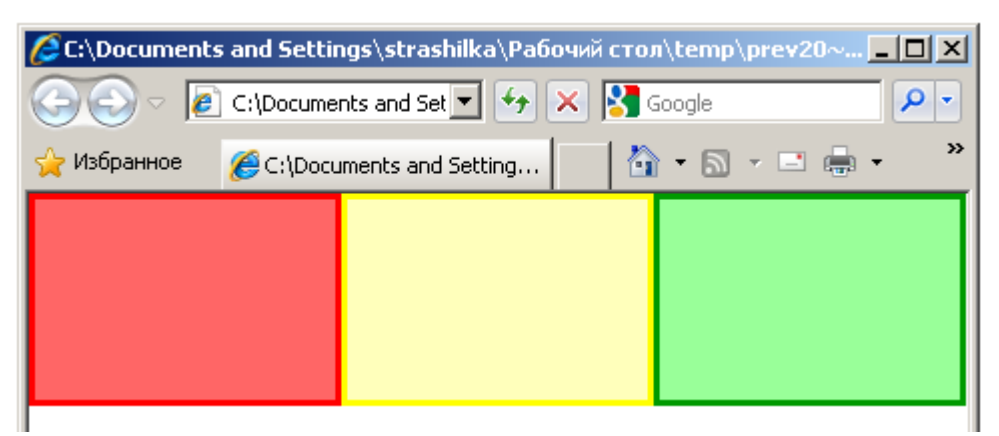

- 9. Задайте першому блоку оголошення display: none, а другому visibility: hidden; У чому відмінності цих двох об'яв?
- 10. Створіть файл, а в ньому три блоки. У першому блоці зробіть рамку, шириною з різним типом лінії з різних сторін блоку. У другому блоці задайте фонове зображення (background-image). У третьому блоці, задайте фон.

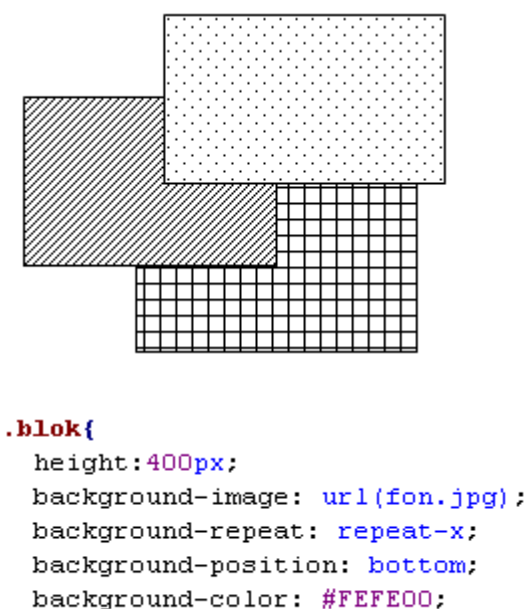

- }
- 11.Розташуйте блоки одні над одним. Для цього встановіть кожному блоку оголошення position: absolute; і порядок розташування блоків зверху вниз: оголошення z-index: 5; (у тих блоків що нижче, значення індексу повинно бути менше, наприклад 10, 20 і 30). Щоб блоки починалися не в одній точці, їм необхідно задати властивості left і top.

12. Створимо закруглені кути. Створено чотири вкладених один в одного блоки. Опишемо для зовнішнього блоку клас ugol і призначимо цей клас блоку. Опишемо клас для правого врехнего кута і самостійно для лівого нижнього і правого нижнього кутів

```
<body><div><div><div><div><div><div><div></div></ti>
```

```
.ugol {
  background: url(panel_top_left.gif);
  background-position: top left;
  background-repeat: no-repeat;
  background-color: #74C440 ;
}
.ugol div {
    background: url(panel_top_right.gif) top right no-repeat;
}
```

- 13.Створити новий html файл в який розмістити зображення ягоди.
- 14.У css-файл підключений до html-файлу запишіть стиль для зміни

прозорості будь-якого зображення при наведенні на нього курсора миші.

Даний код буде працювати тільки в браузері Mozilla.

```
img{opacity: 0.3;}
img:hover{opacity: 1; cursor:pointer;}
```

- 15.Використовуючи лише блоки, створіть поле для гри в хрестики-нулики.
- 16.Використовуючи блоки, їх вкладеність, тло, вирівнювання, властивість

float, шрифт Georgia створіть ось таку от шапку. Кути виріжте самостійно.

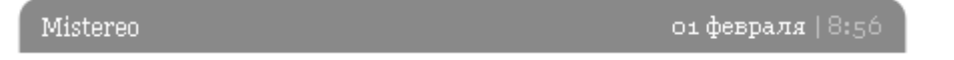